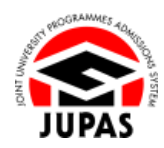

| Introduction                                                                                                    | <u>簡介</u>                                                                                      |
|----------------------------------------------------------------------------------------------------|------------------------------------------------------------------------------------------------|
| The application fee for the current JUPAS admissions exercise is <b>HK\$460</b> .<br>Application within the late application period will be subject to a late charge of <b>HK\$350</b> .                                              | 本年度「大學聯招辦法」的申請費為港幣 460 元正。於逾期申請期間遞<br>交申請,須另繳付港幣 350 元正之逾期申請附加費。                               |
| Please visit the section of <u>"Channels and Procedures for Payment of</u> <u>Application Fee"</u> on the JUPAS website for available payment channels.                                                                               | 請瀏覽「大學聯招辦法」網站的 <u>「繳交申請費的途徑及程序」</u> 部分了解付<br>款途徑。                                              |
| Applicants are reminded that for the JUPAS Office to identify the correct payment, <b>APPLICANT'S HKID CARD NO.</b> must be quoted when making the payment via e-banking (for Personal Account only) or cash (The Bank of East Asia). | 申請人使用電子銀行服務(只適用於私人戶口)或現金(東亞銀行)付款<br>時 · 必須向銀行提供 <b>申請人的香港身份證號碼</b> 以供「大學聯招處」(本<br>處)識別所繳交的費用 · |
| The application fee is collected by the JUPAS Office on behalf of the 9 JUPAS participating-institutions and the SSSDP institutions. It is not refundable nor transferable to another year / other application.                       | 申請費由本處代9所「大學聯招辦法」參與院校及SSSDP「資助計劃」院<br>校收取。有關費用一經繳交,概不退還,亦不得轉作其他年度申請/其他<br>申請之用。                |
| If you wish to find out more details about the application fee, please visit the section of <u>"Application Fee"</u> on the JUPAS website.                                                                                            | 如果你想了解更多關於申請費的資訊‧請瀏覽「大學聯招辦法」網站的<br><u>「申請費」</u> 部分。                                            |
| Should there be any inconsistency or ambiguity between the English version and the Chinese version, the English version shall prevail.                                                                                                | 此中文版本為英文版本譯本,如中、英文兩個版本有任何抵觸或不相符之<br>處,概以英文版本為準。                                                |

Last updated on 4 October 2024 於 2024 年 10 月 4 日更新

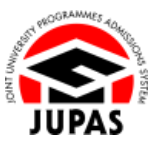

# Flowchart of Application Procedures 申請程序流程圖

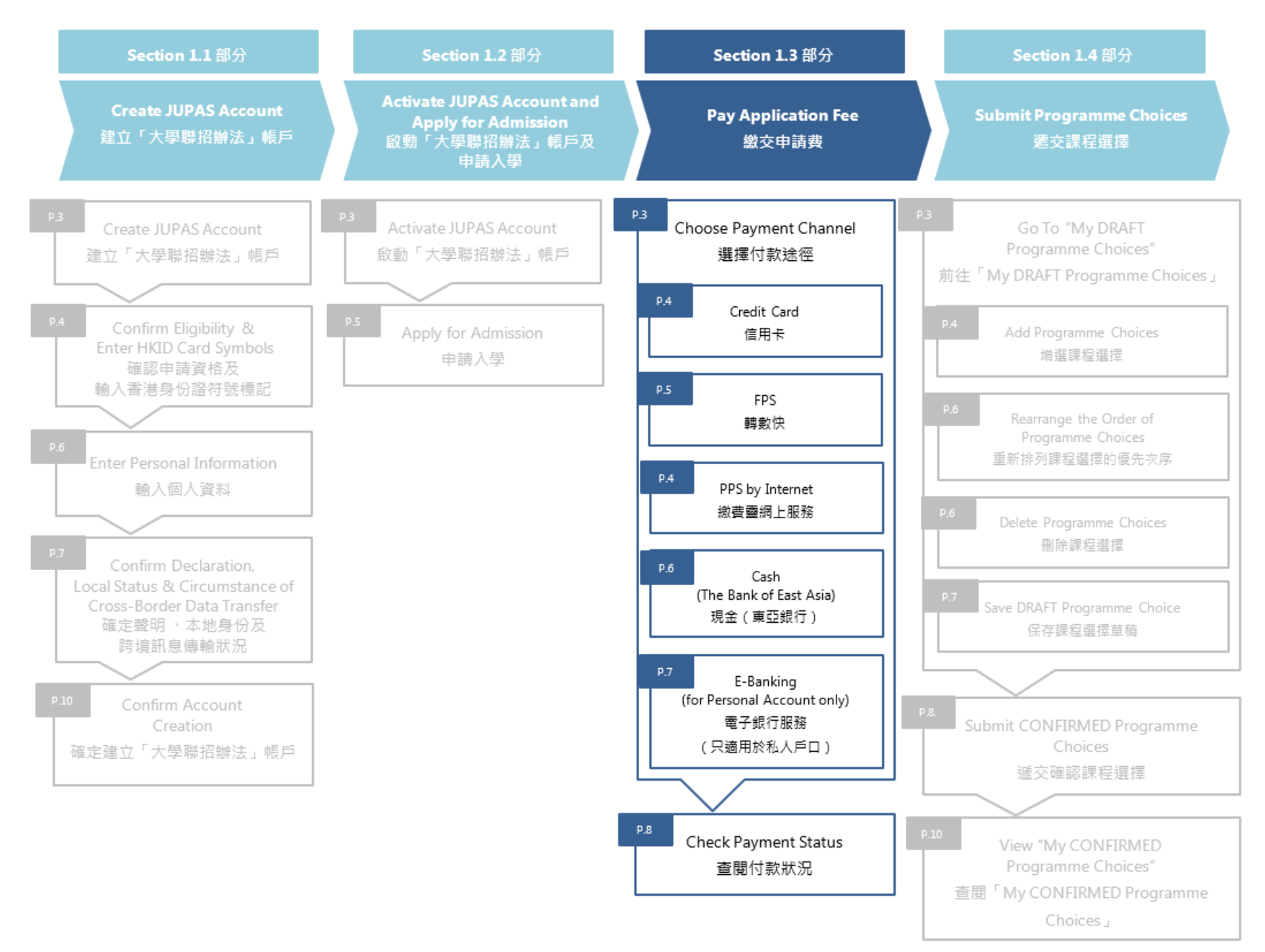

**1.3 Pay Application Fee** 1.3 繳交申請費

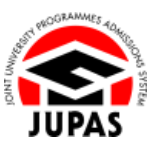

Last successful logistill Available Transfer Transfer OFHO

## Choose Payment Channel 選擇付款途徑

- 1. Click "Click here to make your Payment". 按「Click here to make your Payment」。
- 2. Select the payment channel on this page, including: 於此頁面選擇付款途徑,包括:

Application procedures can be proceeded immediately after successful payment via channels a, b and c

以付款途徑 a, b 及 c 成功繳費後可**立即**處理申請程序

a. CREDIT CARD

信用卡

b. FPS

轉數快

c. PPS by Internet

繳費靈網上服務

At least ONE working day is required to process the payment via channels d and e; application procedures can be proceeded subsequently

以付款途徑 d 及 e 繳費後需要不少於一個工作天處理,方可繼續申請程序

d. CASH (The Bank of East Asia)

現金(東亞銀行)

- e. E-BANKING (for Personal Account only) 電子銀行服務(只適用於私人戶口)
- 3. You will receive a confirmation email and SMS upon successful payment. 當成功繳交費用後,你會收到確認電郵及 SMS。

|                                                                                                    | WELCOME to the WINK selles and leader and and                                                                                                    |                                                |                     |              |
|----------------------------------------------------------------------------------------------------|----------------------------------------------------------------------------------------------------|------------------------------------------------|---------------------|--------------|
| My Application                                                                                                    | WELCOME to the JOPA's online application system:                                                                                                    |                                                |                     |              |
| Programme Choices                                                                                                    | Type of admissions exercise(s) currently available for online application:                                                                                                    |                                                |                     |              |
| o Payment                                                                                                    | YYYY JUPAS Admission : Deadline M Examination (International International Internationese International International International International Inter |                                                |                     |              |
| o My Declaration                                                                                                    |                                                                                                    |                                                |                     |              |
| Download Area                                                                                                    | You have applied to the following admissions exercise:                                                                                                    |                                                |                     |              |
| o Message Box                                                                                                    | YYYY JUPAS Admission : (My Application Checklist)                                                                                                    |                                                |                     |              |
| Contact Us                                                                                                    | City Press we remained that you must pay your appression see on or before the deadline of the time, otherwise your appress<br>City Press on the your Payness.                                                                                                    | on we not se processed                         | noroier.            |              |
|                                                                                                    |                                                                                                    |                                                |                     |              |
|                                                                                                    |                                                                                                    |                                                |                     |              |
| Home 🛤 Message Box                                                                                                    | e Lopost                                                                                                    | Welcome CHAN Tai Man                           | 2014 2011 (1410     | DEM          |
| Home KM Message Box<br>Personal Profile                                                                                                    | e Lopat                                                                                                    | Welcome CHAN Tai Man                           | 2018 201 (114)      | DEM          |
| Home KR Message Box<br>Personal Profile<br>Ny Application                                                                                   | e Lopest<br>Payment of Application Fee ⊕ Website 88 literCante                                                                                                    | Welcome CHAN Tai Man                           | 2010 2011 1440      | DEM          |
| Home MM Message Box<br>Personal Profile<br>My Application<br>Programme Choices                                                              | e Lopest<br>Payment of Application Fee () Website & UserConte<br>Application Fee INS466.00                                                                                                    | Welcome CHAN Tai Man                           | Sine Sul Hel        | DEM          |
| Home MM Message Box<br>Personal Protile<br>Ny Application<br>Programme Choices<br>Payment                                                   | er Lopout<br>Payment of Application Fee                                                                                                    | Welcome CHAN Tai Man                           | Sine Sul res        | DEM          |
| Home III Message Box<br>Personal Protte<br>Ny Application<br>Programme Choices<br>Payment<br>Ny Declaration                                 | Expect     Expect     Payment of Application Fee      Website M liter-Gode     Application Fee: INSA68.00     The application and or amendment fees are collected by the JUPAS Office on schaft of the 9 JUPAS participating-institutions and the     anterfreade lambdatery of the application                                                                                                    | Wekome CHAN Tai Man                            | Silver Stul 2446    | DEM          |
| Home M Message Box<br>Personal Profile<br>No Application<br>Programme Choices<br>Payment<br>Wy Deckration<br>Downtoid Area                  | e Lopext     Payment of Application Fee      Wothsite & MarcGuide     Application free WS46600     The application and / or amendment free are collected by the JUHS Office on setal of the 9 JUHS participating-estitutions and the     teachments is another year / def application.     You can dresse the market the payment are set the following channels:                                                                                                    | Wekome CHAN Tai Man                            | Johner Jacob premie | DEM<br>le or |
| Home M Message Box<br>Personal Profile<br>Mr Application<br>Programme Choices<br>Payment<br>My Declaration<br>Desentoid Area<br>Message Box | In Lapout  Application Fee  Application Fee  Application Fee  Machine  Application Fee INSAER.20  The application and of or mendment fees are collected by the JURKS Office on behalf of the 9 JURKS participating-institutions and the bandrescale is another year / other application.  You can choose is make the payment ha one of the following channels.                                                                                                    | Welcome CHAN Tai Man<br>SSSDP institutions and | 2014a 2012 press    | DEM<br>le or |

|            | Logout     Welcome CHANTal Man     Joint Joint     DEMO                                                                                                    |
|------------|----------------------------------------------------------------------------------------------------|
| Profile    | Payment of Application Eco. 2 where the second                                                                                                    |
| ation      | rayment of Application real of Visosa (iii) User Lake                                                                                                    |
| me Choices | Application Fee: HK\$460.00                                                                                                    |
|            | The application and / or amendment fees are collected by the JUPAS Office on behalf of the 9 JUPAS participating-institutions and the SSSDP institutions and is / are not refundable or                                                                                                    |
| ration     | transferable to another year / other application.                                                                                                    |
| d Area     | You can choose to make the payment via one of the following channels.                                                                                                    |
| Box        | If you are making your payment via e-banking / cash at The Bank of East Asia, it will take at least one working day for the payment to be processed. Please make the payment earlier in                                                                                                    |
| 9          | order that you can proceed to submit your programme choices and complete the application procedures in time.                                                                                                    |
|            |                                                                                                    |
|            | CREDIT CARD PPS by Internet CASH (The Bank of East Asia) E-BAIRKING CREDIT CARD CREDIT CARD                                                                                                    |
|            | CREDIT CARD PPS PPS by Internet CASH (The Bank of East Asia) E-BAIRKING CREDIT CARD VISA                                                                                                    |
|            | CREDITICARD IPS PPS by Internet CASH (The Bank of East Asia) E BANKING CREDITICARD VISA CECURE ID Check                                                                                                    |
|            | CREDIT CARD  PPS PPS by Internet CASH (The Bank of East Asia) E BANKING  CREDIT CARD  CREDIT CARD  ID Check  1. You can pay via VIA) INsetriCard (search by any bani) You NEED NOT is the oricit card (account holder: CLICK on site of the above loges to proceed to payment. You will be detected to the respective payment channel to make the payment due web.                                                                                                    |
|            | CREDIT CARD  PPS PPS by Internet CASH (The Bank of East Asia) EBANKING  CREDIT CARD  CREDIT CARD  VISA  ID Check  1 You can pay is WGA ItBaseCard (asset) or you NEED NOT is the credit card (account holder: CLICK on one of the above loges to proceed to payment. You will be detected to be respective payment channels to make the payment via web. 2. Upon successful payment, you will receive continuation via eleval and SMS simewideledy. The successful payment recent will also be displayed under "Payment Holdery" or your JURPS accut.                                                                                                    |
|            | CREDIT CARD PPS PPS by Internet CASH (The Bank of East Asia) E BANKING CREDIT CARD CREDIT CARD  CREDIT CARD  CREDIT CARD  CREDIT CARD  PPS PPS by Internet CASH (The Bank of East Asia) E BANKING  CREDIT CARD  CREDIT CARD  CREDIT CARD  CREDIT CARD  CREDIT CARD  CREDIT CASH CREDIT CASH CREDIT CASH CREDIT CASH CREDIT CASH CREDIT CASH CREDIT CASH CREDIT CASH CREDIT CASH CREDIT CASH CREDIT CASH CREDIT CASH CREDIT CASH CREDIT CASH CREDIT CASH CREDIT CASH CREDIT CASH CREDIT CASH CREDIT CASH CREDIT CASH CREDIT CASH CREDIT CREDIT |

1.3 Pay Application Fee 1.3 繳交申請費

- a. Credit Card 信用卡
- c. PPS by Internet 繳費靈網上服務
- i. Click **"CREDIT CARD"** or **"PPS by Internet"**. 按「**CREDIT CARD**」或「**PPS by Internet**」。
- ii. Click the credit card logo / PPS logo to be directed to the relevant page for making payment.

按信用卡標誌 / 繳費靈標誌前往相應的付款頁面進行繳費。

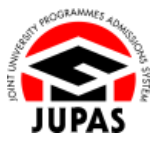

#### <u> "Credit Card" Page「信用卡」頁面</u>

| CREDIT CARD                                                                                                    |
|----------------------------------------------------------------------------------------------------|
| VISA DCheck                                                                                                    |
| <ol> <li>You can pay via VISA / MasterCard (issued by any bank). You NEED NOT be the credit card / account holder. CLICK on one of the above logos to proceed to payment. You will be<br/>directed to the respective payment channel to make the payment via web.</li> </ol> |
| 2. Upon successful payment, you will receive confirmation via email and SMS immediately. The successful payment record will also be displayed under "Payment History" in your<br>JUPAS account.                                                                              |
| 3. Please refer to the respective online payment channels for their system maintenance schedule.                                                                                                    |
| Please note that the JUPAS Office has no access to the bank account information for making the payment.                                                                                                    |

#### "PPS by Internet" Page「繳費靈網上服務」頁面

| CREDIT CARD FPS PPS by Internet CASH (The Bank of East Asia) E-BANKING                                                                                                    |
|----------------------------------------------------------------------------------------------------|
| PPS by Internet                                                                                                    |
|                                                                                                    |
| 1. You can pay via PPS by Internet ONLY. You NEED NOT be the PPS account holder. CLICK on the above logo to proceed to payment. You will be directed to the payment channel to make the payment via web or mobile application. |
| 2. PPS by Phone will NOT be accepted.                                                                                                    |
| 3. Upon successful payment, you will receive confirmation via email and SMS immediately. The successful payment record will also be displayed under 'Payment History' in your JUPAS account.                                   |
| 4. Please refer to the respective online payment channels for their system maintenance schedule.                                                                                                    |
| Please note that the JUPAS Office has no access to the bank account information for making the payment.                                                                                                    |
|                                                                                                    |

iii. After you have paid successfully, you will see this confirmation page.Please retain a copy for your own record.

成功繳交費用後,你將看到此確定頁面。 請保留頁面作紀錄用。

| Payment Re                        | ceived by the JUPAS Office                                                                                                    |
|-----------------------------------|----------------------------------------------------------------------------------------------------|
| You have succes                   | sfully paid an application fee for                                                                                                    |
| YYYY JUF                          | AS Admission                                                                                                    |
| Your Application                  | No.: and the second second s |
| Payment Status                    | Paid                                                                                                    |
| Amount Paid:                      | HK\$460.00                                                                                                    |
| Transaction No                    | 4807                                                                                                    |
| Payment Metho                     | d: Credit Card                                                                                                    |
| Transaction Da                    |                                                                                                    |
| Please keep yo<br>JUPAS participa | r application number handy. You need to quote the application number as the key identifier in all future correspondence / telephone enquiries with the JUPAS Office, the 9<br>imp-institutions and / or the SSSDP institutions.                                                                                                    |
| Please r                          | etain a copy of this page for your own record.                                                                                                    |
| A confirm                         | iation email and SMS have been sent to your registered email account, mobile phone no, and message box in your JUPAS account.                                                                                                    |
| <ul> <li>If you can</li> </ul>    | not receive the payment confirmation email, please log in to your JUPAS account and check if your registered email address is correct.                                                                                                    |
| <ul> <li>Any fees</li> </ul>      | paid will not be refunded or transferred to another year / other application.                                                                                                    |
|                                   |                                                                                                    |
| Retain a cop                      | Ŷ                                                                                                    |
|                                   |                                                                                                    |

JUPAS

1.3 Pay Application Fee 1.3 繳交申請費

### b. FPS 轉數快

i. Click **"FPS"**.

按「FPS」<sup>。</sup>

ii. Click the FPS logo to obtain the FPS QR Code.按轉數快標誌獲取轉數快二維碼。

| iii. | Scan / import the FPS QR Code by using the mobile app which supports |
|------|----------------------------------------------------------------------|
|      | FPS payment within <b>5 minutes</b> .                                |

於 5 分鐘內以支援轉數快的流動應用程式掃瞄 / 匯入轉數快三維碼進行繳 費。

- iv. After you have paid successfully, click **"Proceed to Confirmation"**. 成功繳交費用後·按「**Proceed to Confirmation**」。
- v. You will see this confirmation page.Please retain a copy for your own record.

你將看到此確定頁面。

請保留頁面作紀錄用。

| CREDIT CARD FPS DPS by Internet CASH (The Bank of East Asia) E-BANKING                                                                                                    |
|----------------------------------------------------------------------------------------------------|
| FPS C                                                                                                    |
|                                                                                                    |
| FPS Em                                                                                                    |
| $\sim$ $\sim$                                                                                                    |
| 1. You can pay via FPS QR Code. You NEED NOT be the FPS registrant. CLICK on the above logo to proceed to payment.                                                                                                |
| <ol> <li>Upon successful payment, you will receive confirmation via email and SMS immediately. The successful payment record will also be displayed under 'Payment History' in your<br/>JUPAS account.</li> </ol> |
| 3. Please note that JUPAS Office has access to the FPS registrant's full name and bank name after a successful payment.                                                                                           |
| 4. Please refer to the respective online payment channels for their system maintenance schedule.                                                                                                    |
|                                                                                                    |

| FPS QR Code Payment                                 |                                                                                                    |
|-----------------------------------------------------|----------------------------------------------------------------------------------------------------|
| Do not close this page before transaction is comple | Ited.<br>This FPS QR Code is unique and generated only for processing your JUPAS application payment. Please DO NOT disclose<br>the QR Code to others.                                                                                                    |
| FPS QR Code<br>轉數快二維碼                               | If you are using <u>a deators/.notebook.comouter</u><br>1. Open /Login.your bank.app which supports "Faster Payment System (FPS)"<br>2. Choose her "Scan" function<br>3. Scan the FPD QIC code on this page<br>4. Complete the transaction view of and ratio a copy<br>5. Check your transaction record and retain a copy<br>6. Cick "Proceeds to conformation" after the transaction is completed               |
| 05:00 to expire                                     | If you are using <u>a mobile device</u> :<br>1. Screen capture the FPS GR Code on this page<br>2. Open I. Login your bank app which supports "Faster Payment System (FPS)"<br>3. Choose the "Scan" Ancolor<br>4. Import the saved FPS GR Code image<br>5. Comptlet the transaction us your bank app                                                                                                    |
|                                                     | 6. Check-your transaction record and retain a copy     7. Click "Proceed to Confirmation" after the transaction is completed     Note:         1. Procedures may vary depending on your bank, please contact the bank directly for any questions regarding the FPS         transaction.         2. You should always check the payment details shown, including the name of the payee and the amount to be paid, |
|                                                     | Proceed to Confirmation                                                                                                    |

| YYYY JUPAS Admission  Your Application No: Payment Status: Paid Amount Paid: HK5460.00  Transaction No: FFS Transaction No: FFS Transaction Date: Paidease Keep your application number handy: You need to quote the application number as the key identifier in all future correspondence / telephone enquiries with the JUPAS Of JUPAS participation-institutions and or the SSSDP institutions.  Paidease relating 2-copy of the SSSDP institutions.                                                                                                    | ou nave successio                                        | Ily paid an application fee for                                                                                                    |
|----------------------------------------------------------------------------------------------------|----------------------------------------------------------|----------------------------------------------------------------------------------------------------|
| Your Application No                                                                                                    | YYYY JUPA                                                | Admission                                                                                                    |
| Payment Status:         Paid           Wnount Paid:         HK5460.00           Immadian No:         HK5460.00           Transaction No:         FP           Payment Method:         FPS           Transaction No:         FPS           Vesses keep your application number handy. You need to quote the application number as the key identifier in all future correspondence / Islephone enquiries with the JUPAS OF UPAS participation-stations and or the SSSOP institutions.           • Payses refuln a: cory of this page for your corn need.         • conformation and and OM the base are tho your constrained a mail a corum time base are tho your to paid account mobile about no not massas bur in your ILES second.                                                                                                    | our Application No                                       |                                                                                                    |
| WICH40.00           Impactor No:         WICH40.00           Payment Method         FPS           Transaction No:         Impactor No:           Please keep your application number handy. You need to guide the application number as the key identifier in all future correspondence / telephone enquiries with The JUPAS OF           Please keep your application number handy. You need to guide the application number as the key identifier in all future correspondence / telephone enquiries with The JUPAS OF           • Please retin a copy of this page for your own record.         • enderstand and in of the base are thous used in terms of the assess above your ILEES second                                                                                                    | Payment Status:                                          | Paid                                                                                                    |
| Transaction No:                                                                                                    | Amount Paid:                                             | HK\$460.00                                                                                                    |
| Payment Mehod PPS Fransaction Date: If the JMH High High High High High High High Hig                                                                                                    | Fransaction No.:                                         | 40/17                                                                                                    |
| Transaction Date: If the set of the set of t | Payment Method:                                          | FPS                                                                                                    |
| Nesse keep your application number handy. You need to quote the application number as the key identifier in all future correspondence / telephone enquires with the JUPAS Of<br>UPAS participating-institutions and / or the SSSDP institutions. <ul> <li>Please retain a copy of this page for your own record.</li> <li>A conformation and institute have and thour variablesed amail account mobile chose no and masses havin your ILEAS second.</li> </ul>                                                                                                    | Fransaction Date:                                        | 17 mg/081 / HC/HOR PB                                                                                                    |
| Please retain a copy of this page for your own record.     A confirmation amail and SMS have hear eard to your canistered amail account mobile chose on and message boy in your ILIDAS account                                                                                                    | lease keep your a<br>UPAS participating                  | pplication number handy. You need to quote the application number as the key identifier in all future correspondence / telephone enquiries with the JUPAS Office, the<br>institutions and / or the SSSDP institutions. |
| <ul> <li>A confirmation amail and SMC have been cent to your registered email account mobile above no and message havin your ILIDAS account.</li> </ul>                                                                                                    | Please retail                                            | n a copy of this page for your own record.                                                                                                    |
| <ul> <li>A commission email and only may been sent to your registered email account, mobile prome no, and message box in your sor no account.</li> </ul>                                                                                                    | <ul> <li>A confirmation</li> </ul>                       | on email and SMS have been sent to your registered email account, mobile phone no. and message box in your JUPAS account.                                                                                              |
| If you cannot receive the payment confirmation email, please log in to your JUPAS account and check if your registered email address is correct.                                                                                                    |                                                          | receive the payment confirmation email, please log in to your JUPAS account and check if your registered email address is correct.                                                                                     |
| <ul> <li>Any fees paid will not be refunded or transferred to another year / other application.</li> </ul>                                                                                                    | <ul> <li>If you cannot</li> </ul>                        | d will not be refunded or transferred to another year / other application.                                                                                                    |
|                                                                                                    | <ul> <li>If you cannot</li> <li>Any fees pair</li> </ul> |                                                                                                    |

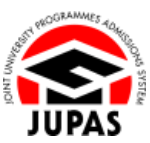

### d. Cash (The Bank of East Asia) 現金(東亞銀行)

- i. Click "CASH (The Bank of East Asia)". 按「CASH (The Bank of East Asia)」。
- ii. Pay in cash at any branch of The Bank of East Asia according to payment details shown in ①.

**APPLICANT'S HKID CARD NO.** must be presented and recorded in making the payment.

按照①所列的付費資料前往東亞銀行分行以現金繳費。

付款時 · 必須向銀行提供申請人的香港身份證號碼作登記用。

iii. Refer to table ② for the notification schedule.請參閱列表②之確認通知日程。

| IT CARD FPS PPS by Internet                                                                                                    | et CASH (The Bank of East Asia)                                                            | E-BANKING                                                                                                    |                                                                                                    |
|----------------------------------------------------------------------------------------------------|--------------------------------------------------------------------------------------------|----------------------------------------------------------------------------------------------------|----------------------------------------------------------------------------------------------------|
| The Bank of East Asia)                                                                                                    | Ę.                                                                                         | }                                                                                                    |                                                                                                    |
| 👮 BEA東亞銀行                                                                                                    | ·                                                                                          |                                                                                                    |                                                                                                    |
| 1. You can pay in CASH at any branch<br>transfer will NOT be accepted. It will to                                              | of The Bank of East Asia to the following a<br>ake at least one working day for the paymen | ccount using YOUR OWN HKID CARD NO. to reg<br>at to be processed.                                                                                                    | ister the payment. Payment by cheque or ATM                                                                                                    |
| <ul> <li>Account Name: Joint Universi</li> <li>Account No.: 176-40-03002-6</li> <li>Bill Type: 01 Application Fee (</li> </ul> | ity Programmes Admissions System (JUP4<br>HI <b>K\$</b> 460)                               | LS)                                                                                                    |                                                                                                    |
| 2. Upon successful payment, you will a<br>"Payment History" in your JUPAS accord                                               | receive confirmation via email and SMS account.                                            | ording to the following schedule. The successfu                                                                                                    | I payment record will also be displayed under                                                                                                    |
| Payment Channel                                                                                                    | Payment Date and Time                                                                      | Notification Schedule                                                                                                    |                                                                                                    |
| Cash<br>The Bank of East Asia                                                                                                  | Mondays - Saturdays Note                                                                   | From 10:30 PM on the same day                                                                                                    |                                                                                                    |
| Note Please refer to the respective bra                                                                                        | anches of The Bank of East Asia for busines                                                | s hours.                                                                                                    |                                                                                                    |
|                                                                                                    | IT CARD FPS PPS by Interm<br>The Bank of East Asia)                                        | TCARD     FPS     PPS by Internet     CASH (The Bank of East Asia)       The Bank of East Asia)     Image: Cash of the Bank of East Asia (Cash of Cash of C | TCARD       FPS       PPS by Internet       CASH (The Bank of East Adda)       E-BAHKING         The Bank of East Asia       Image: Cash of the Bank of East Adda)       E-BAHKING         To Use on pay in CASH at any branch of The Bank of East Adda to the following account using YOUR OWN HND CARD NO. to regularistic with the at theat one working day for the payment to be processed. <ul> <li>Account Name: Joint University Programmes Admissions System (JUPAS)</li> <li>Account Name: Joint University Programmes Admissions System (JUPAS)</li> <li>Burns of East Adda</li> <li>Dyne of Application Fee (MK540)</li> <li>Uson successful payment, you will receive confirmation via email and SMS according to the following schedule. The successful "Payment Channel</li> <li>Payment History" in your JUPAS account.</li> <li>Payment Channel</li> <li>Payment Date and Time</li> <li>Hotfication Schedule</li> <li>Cath</li> <li>Mondays – Saturdays Hee</li> <li>From 10:30 PM on the same day</li> <li>More Please refer to the respective branches of The Bank of East Asia for business hours.</li> <li>Payment Please refer to the respective branches of The Bank of East Asia for business hours.</li> <li>Payment Please refer to the respective branches of The Bank of East Asia for business hours.</li> <li>Payment Please refer to the respective branches of The Bank of East Asia for business hours.</li> <li>Payment Please refer to the respective branches of The Bank of East Asia for business hours.</li> <li>Payment Please refer to the respective branches of The Bank of East Asia for business hours.</li> <li>Payment Please refer to the respective branches of The Bank of East Asia for business hours.</li> <li>Payment Please referencon th</li></ul> |

1.3 Pay Application Fee 1.3 繳交申請費

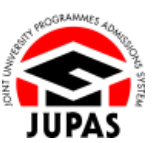

## e. E-Banking (for Personal Account only) 電子銀行服務(只適用於私人戶口)

- i. Click "E-BANKING".
  - 按「E-BANKING」。
- ii. Click the respective bank logo to be directed to the selected bank website and log in to the e-banking account.

按對應的銀行標誌前往已選的銀行網站及登入電子銀行帳戶。

- iii. Please take note of and enter the respective information shown in table ① (*e.g.* APPLICANT'S HKID CARD NO.) based on the bank you have selected to make the bill payment. 根據所選擇的銀行,請留注及輸入列表①所顯示的相關資料(如申請人的 香港身份證號碼)以繳付帳單。
- iv. Refer to table ② for the notification schedule. 請參閱列表②之確認通知日程。

|                                                                                                    | нѕвс 🔒                                                                                                    | 恒生銀行HA                                                                                   | NG SEN                                                                                                    | G BANK 🍯 BEA J                                                                                                    | 東亞銀行                                                                                                    | Ŧ                                                                                                    |
|----------------------------------------------------------------------------------------------------|----------------------------------------------------------------------------------------------------|------------------------------------------------------------------------------------------|----------------------------------------------------------------------------------------------------|----------------------------------------------------------------------------------------------------|----------------------------------------------------------------------------------------------------|----------------------------------------------------------------------------------------------------|
| <ol> <li>You can pay<br/>respective p<br/>status.</li> <li>Please sele</li> </ol>                                                                                                    | via e-banking (for pers<br>ayment channel to make                                                                                                    | conal account only). You N<br>the payment via web. It wi<br>g after logging in the respe | VEED NOT I<br>ill take at lea                                                                                     | be the account holder. CLICK on one of<br>ast one working day for the payment to<br>ding account:                                                | the above lo<br>be processe                                                                             | gos to proceed to payment. You will be directed<br>Я, you may check with your bank regarding the pa                                                                                                    |
| НЅВС                                                                                                    |                                                                                                    | Ha                                                                                       | ang Seng Bi                                                                                                    | ank                                                                                                    | The B                                                                                                   | ank of East Asia                                                                                                    |
| Categories     Categories     C | ry:<br>on institution<br>int:<br>E:<br>LICATION FEE (HKS460<br>ab CACON No:<br>ab Card No. Hele<br>b:<br>DWM HKID CARD NO. mr.<br>issful payment, you will<br>issfor/ in your JUPAS acc | st be used to register the preceive confirmation via of                                  | Category:<br>Education<br>Payee:<br>JUPAS<br>Bill Accou<br>Your HKID<br>Bill Type:<br>01 APPLIC<br>Amount:<br>460 | Institutions<br>and No.<br>Card No. Note<br>CARTON FEE (HKS460)<br>g applicants HOLD card no. is A123456<br>SMS according to the following sched | <ul> <li>Me Ed</li> <li>Me JU</li> <li>HK Yo</li> <li>(A), applicant</li> <li>(A), applicant</li> </ul> | rchant (/ Trajanisation Lateopri<br>rchant / Organisation Name:<br>Not<br>D Number:<br>H HOID Card No. Not<br>should input A123456A as the Bill Payment No.)<br>cessful payment record will also be displayed |
| Payment C                                                                                                    | hannel                                                                                                    | Payment Date and Time                                                                    | •                                                                                                    |                                                                                                    |                                                                                                    | Notification Schedule                                                                                                    |
| E-banking<br>HSBC                                                                                                    |                                                                                                    | Sundays / Public Holidays                                                                |                                                                                                    | 12:00 Midnight – 11:59 PM                                                                                                    |                                                                                                    | From 10:30 PM on the following working day                                                                                                    |
| Hang Seng                                                                                                    | Hang Seng Bank Mondays – Fridays                                                                                                    |                                                                                          | 12:00 Midnight – 7:30 PM                                                                                          |                                                                                                    | From 10:30 PM on the same day                                                                           |                                                                                                    |
|                                                                                                    |                                                                                                    |                                                                                          |                                                                                                    | 7:31 PM - 11:59 PM                                                                                                    |                                                                                                    | From 10:30 PM on the following working day                                                                                                    |
|                                                                                                    |                                                                                                    | Saturdays                                                                                |                                                                                                    | 12:00 Midnight - 5:00 PM                                                                                                    |                                                                                                    | From 10:30 PM on the same day                                                                                                    |
|                                                                                                    |                                                                                                    |                                                                                          |                                                                                                    | 5:01 PM – 11:59 PM                                                                                                    |                                                                                                    | From 10:30 PM on the following working day                                                                                                    |
|                                                                                                    |                                                                                                    |                                                                                          |                                                                                                    |                                                                                                    |                                                                                                    |                                                                                                    |
| E-banking                                                                                                    |                                                                                                    | Sundays / Public Holiday                                                                 | rs                                                                                                    | 12:00 Midnight - 11:59 PM                                                                                                    |                                                                                                    | From 10:30 PM on the following working day                                                                                                    |
| E-banking<br>The Bank o                                                                                                    | f East Asia                                                                                                    | Sundays / Public Holiday<br>Mondays – Saturdays                                          | ys                                                                                                    | 12:00 Midnight – 11:59 PM<br>12:00 Midnight – 7:30 PM                                                                                            |                                                                                                    | From 10:30 PM on the following working day<br>From 10:30 PM on the same day                                                                                                    |

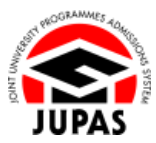

# Check Payment Status 查閱付款狀況

 Click "Payment" to check your payment history. 按「Payment」查閱你的付款紀錄。

| 🌢 Home 🛤 Message Box               | e Logout                   |             |             |                     |        |          |          |                 | Welcome CHAN Tai Man | Direction and Press    |
|------------------------------------|----------------------------|-------------|-------------|---------------------|--------|----------|----------|-----------------|----------------------|------------------------|
| Personal Profile                   | Admissions Exercise: 333   | Y JUPAS Ada | hission     |                     |        |          |          |                 |                      |                        |
| <ul> <li>My Application</li> </ul> | Application No.: 400 ATT   |             |             |                     |        |          |          |                 |                      |                        |
| Programme Choices                  | me Charces Payment History |             |             |                     |        |          |          |                 |                      |                        |
| o Payment                          | Admissions Exercise        | Eee Type    | Paid Amount | # Transaction Date  | Method | Herchant | Status   | Transaction No. | JUPAS Reference No.  | Merchant Reference No. |
| Payment History                    | YYYY JUPAS Admission       | Application | HK\$460.00  | IT ALL TO THE R. H. | PPS    | PPS      | Fee Paid | 11029           | RA20000040810        |                        |
| Make Payment                       |                            |             |             |                     |        |          |          |                 |                      | Record: 1 - 1 of 1     |
| o My Declaration                   |                            |             |             |                     |        |          |          |                 |                      |                        |
| Download Area                      |                            |             |             |                     |        |          |          |                 |                      |                        |
| Message Box                        |                            |             |             |                     |        |          |          |                 |                      |                        |
|                                    |                            |             |             |                     |        |          |          |                 |                      |                        |